StockPickUp

Trade Line Order

Version 7.4.0

# Fin Stock Pick Up

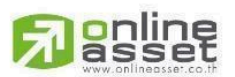

ONLINE ASSET COMPANY LIMITED 466 Ratchadapisek Rd., Samsen-Nok, Huay Kwang, Bangkok 10310 THAILAND Tel : +662 022 6200 Fax : +662 022 6255 www.efinancethai.com www.onlineasset.co.th

| Project Name | : | User Manual StockPickUp |
|--------------|---|-------------------------|
| Version      | : | 7.4.0                   |

Date : 27/02/2567

**Revision History** 

C = Created A = Added M = Modified D = Deleted

| Date Started | Date Finished | Version | CAMD | Description                                                                                                    | Author  |
|--------------|---------------|---------|------|----------------------------------------------------------------------------------------------------|---------|
| 27/02/2024   | 27/02/2024    | 7.4.0   | С    | -Template New Design<br>-Bar Trade New Design<br>-efin Auto Trade New Design<br>-Trade Line Order new Design<br>-Move Menu News BSC | Qc Team |

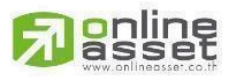

#### ONLINE ASSET COMPANY LIMITED

466 Ratchadapisek Rd., Samsen-Nok, Huay Kwang, Bangkok 10310 THAILAND Tel : +662 022 6200 Fax : +662 022 6255 www.efinancethai.com www.onlineasset.co.th

# สารบัญ

| สารบัญ<br><b>1.Trade Line Order</b><br>1.1 Trade Line Order |   |
|-------------------------------------------------------------|---|
| 1.Trade Line Order                                          | 4 |
| 1.1 Trade Line Order                                        | 4 |
| รูปที่ 1 ตัวอย่างการ เปิด Trade Line Order                  | 4 |
| 1.2 Template Trade Line                                     | 5 |
| รูปที่ 2 ตัวอย่างการเลือก Template สำหรับ Trade Line        | 5 |
| รูปที่ 3 แสดงตัวอย่างการเลือก Template Trade Line           | 5 |
| รูปที่ 4 ตัวอย่างการแสดง template Trade Line                | 6 |

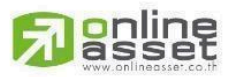

### ONLINE ASSET COMPANY LIMITED

466 Ratchadapisek Rd., Samsen-Nok, Huay Kwang, Bangkok 10310 THAILAND Tel : +662 022 6200 Fax : +662 022 6255 www.efinancethai.com www.onlineasset.co.th

## 1.Trade Line Order

ระบบคำสั่งซื้อขายหุ้นบนกราฟแบบ Real-time ซื้อง่าย ขายเร็วช่วยให้การเทรดของนักลงทุนสะดวก สบายมากขึ้น

#### 1.1 Trade Line Order

การเปิดเมนู Trade Line Order สามารถเปิดได้จากเมนู Bar Trade ในส่วนด้านบนของ Stock PickUp

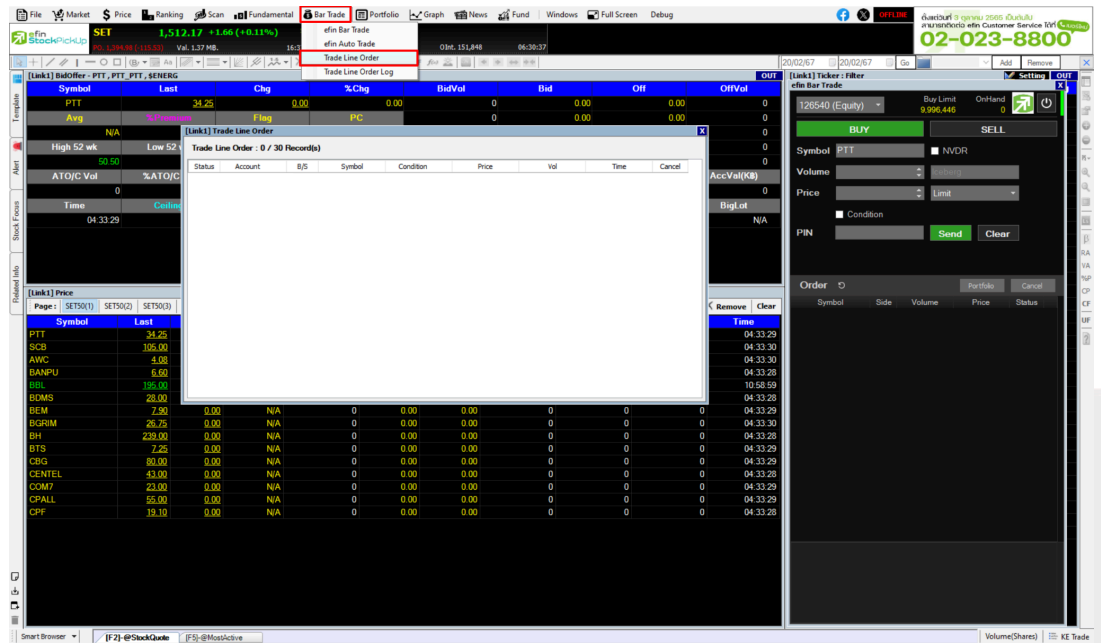

รูปที่ 1 ตัวอย่างการ เปิด Trade Line Order

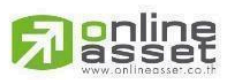

#### ONLINE ASSET COMPANY LIMITED

466 Ratchadapisek Rd., Samsen-Nok, Huay Kwang, Bangkok 10310 THAILAND Tel : +662 022 6200 Fax : +662 022 6255 www.efinancethai.com www.onlineasset.co.th

#### 1.2 Template Trade Line

โดยทาง StockPickUp เพิ่ม Template Trade Line เพื่ออำนวยความสะดวกและรวบรวมข้อมูลที่ จำเป็นต่อการส่งคำสั่งไว้ใน Template Trade Line

| ScB<br>Avg                                            | plates               | Q **-                                                                                            |                                                                          |                         | <b>€</b> ∳ Refresh |
|-------------------------------------------------------|----------------------|--------------------------------------------------------------------------------------------------|--------------------------------------------------------------------------|-------------------------|--------------------|
| High 52 -<br>ATO/C N Group                            |                      | Template                                                                                         | Sc                                                                       | ort by A - Z 🗸 All      | <b>v</b>           |
| Standard Template                                     |                      |                                                                                                  |                                                                          |                         |                    |
| นักเก็งกำไรเน้นเทคนิค<br>หุ้นที่ซื้อ                  | ไม่สนใจ ข้อมูลธุรกิจ | Scan Volume Peak + Graph Down 😭                                                                  | Scan Volume Peak + Graph Up Tre 🏫                                        | TESTportfolio<br>Custom | \$                 |
| Price - ()<br>  SET50 <br>  Symbol<br>  ปัจจัยพื้นฐาน | d กราฟเทคนิค +       | ค้นหาฟุ้น Volume สูงสุด + กราฟแนวไปมชาลง เพื่อ<br>ทำทำไรช่วงตลาดชาลง ผ่าน Stock futures หรือ     | ค้นหาหุ้น Volume สูงสุด + กราฟแนวโปมขาขึ้น เพื่อ<br>กำกำไรช่วงตลาดขาขึ้น |                         |                    |
| นักเก็งกำไร สายเล่นรอ<br>ต่างชาติ                     | บ ตามกระแสเงิน       | Trade Line                                                                                       | Trade Standard 1                                                         | Trade Standard 2        | ☆                  |
| นักลงทุนระยะยาว อยาง                                  | กเข้าใจธุรกิจ        | ระบบคำสั่งชื่อขายหุ้นบนกราฟแบบ Real-time ชื่อ<br>ง่าย ขายเร็ว ช่วยให้การเกรดของคุณไม่สะดุดและไม่ | รื่อขาย มาตรฐาน 1                                                        | ຮ້ວຍາຍ ນາຕະຼອານ 2       |                    |
| สำหรับชื้อ-ขาย                                        |                      | Trade Standard 3                                                                                 |                                                                          |                         |                    |
| All Template                                          |                      | ชื่อชาย มาตรฐาน 3                                                                                |                                                                          |                         |                    |

## รูปที่ 2 ตัวอย่างการเลือก Template สำหรับ Trade Line

เลือก Template Trade Line

| Image: Sector   Image: Sector                                                                                                    | + / / /                                      | 5 (Jik w (115.4)) Val. 137 M8. 163725<br>○ □   ⊕ * ➡ Aa   ☞ * = *   座   ∅   ∅ , ↓ × *   × *<br>8-witchaphon] - Templates | 33 Ded. 12 Vol.42 Dist. 151,644 0433037<br>  之 테 등 · (운 국) UF An 오 프 프 프 프 프 프                  |                                                                           | 20,102,167 20,102,167 G        | ~                  | Add Remove |
|----------------------------------------------------------------------------------------------------|----------------------------------------------|----------------------------------------------------------------------------------------------------|-------------------------------------------------------------------------------------------------|---------------------------------------------------------------------------|--------------------------------|--------------------|------------|
| All Conserved   All Conserved                                                                                                    | SCB<br>Avg                                   | Templates                                                                                                    | Q, 4m.                                                                                          |                                                                           |                                | <b>∮</b> 9 Refresh |            |
| Image: Standard Template     Scan Volume Peak + Graph Down *<br>njudő     Scan Volume Peak + Graph Down *<br>njudő     Scan Volume Peak + Graph Down *<br>njudő     Scan Volume Peak + Graph Up Tre *<br>Image: Scan Volume Peak + Graph Up Tre *<br>Image: Scan Volume Peak + Graph Up Tre *<br>Dosofulgru:     TESTportfolio       Unitőofils ar urbityzist as virbityzist as virbityzist as v | High 52 (<br>ATO/C V                         | Group                                                                                                    | Template                                                                                        | Sort                                                                      | t by A-Z V All                 | ~                  |            |
| Scan Volume Peak + Graph Down   ninfisónisulumaña lúsuús bayaster   ninfisónisulumaña lúsuús bayaster   ninfisónisulumaña lúsuús bayaster   ninfisónisulumaña lúsuús bayaster   ninfisónisulumaña lúsuús bayaster   ninfisónisulumaña lúsuús bayaster   ninfisónisulumaña lúsuús bayaster   ninfisónisulumaña lúsuús bayaster   ninfisónisulumaña lúsuús bayaster   ninfisónisulumaña lísúús bayaster   ninfisónisulumaña lísúúster <t< th=""><th>Time</th><th>Standard Template</th><th></th><th></th><th></th><th>otroutounum</th><th></th></t<>                                                                                                    | Time                                         | Standard Template                                                                                                    |                                                                                                 |                                                                           |                                | otroutounum        |            |
| Trade Standard 3       Browner       Browner       Brow                                                                                                    |                                              | นักเก็งกำไรเน้นเทคนิค ไม่สนใจ ข้อมูลธุรกิจ<br>หุ้นที่ชื่อ                                                                | Scan Volume Peak + Graph Down 🏫                                                                 | Scan Volume Peak + Graph Up Tre 🏠                                         | TESTportfolio                  | 숧                  |            |
| Acc<br>Acc<br>Acc<br>Acc<br>Acc<br>Acc<br>Acc<br>Acc<br>Acc<br>Acc                                                                                                    | [Link1] Price - (F<br>Page: SET50(<br>Symbol | นักเก็งกำไร สาย Hybrid กราฟเทคนิค +<br>ปัจจัยพื้นฐาน                                                                     | ค้นหาหุ่น Volume สูงสุด + กราฟแมวไม่มชาลง เพื่อ<br>ทำทำไรช่วงตลาดขาลง ผ่าน Stock futures หรือ   | ค้นหาหุ้น Volume สูงสุด + กราฟแนวโน้มขาชื่น เพื่อ<br>ทำกำไรช่วงตลาดขาชื่น |                                | Ŧ                  |            |
| Box6<br>EM<br>BOX1<br>Dri<br>Club<br>Club<br>Club<br>Club<br>Club<br>Club<br>Club<br>Club                                                                                                    | SCB<br>AWC<br>BANPU<br>BBL                   | นักเกิงกำไร สายเล่นรอบ ตามกระแสเงิน<br>ต่างชาติ                                                                          | Trade Line 💮                                                                                    | Trade Standard 1                                                          | Trade Standard 2<br>(Standard) | 숡                  |            |
| BTS     @http://doi.org/0010000000000000000000000000000000000                                                                                                    | BDMS<br>BEM<br>BGRIM<br>BH                   | นักลงทุนระยะยาว อยากเข้าใจธุรกิจ                                                                                         | ระบบทำส่งชื่อขายหุ้มบนกราฟแบบ Real-time ซึ่อ<br>ง่าย ขายเร็ว ช่วยให้การเทรดของคุณไม่สะดุดและไม่ | ชื่อขาย มาตรฐาน 1                                                         | ชื่อขาย มาตรฐาน 2              |                    |            |
| All Template Boyu Unosgu 3                                                                                                    | BTS<br>CBG<br>CENTEL<br>COM7                 | สำหรับชื่อ-ขาย                                                                                                    | Trade Standard 3                                                                                |                                                                           |                                |                    |            |
|                                                                                                    | CPF                                          | All Template                                                                                                    | ຮ້ວຍາຍ ມາຕຮฐาน 3                                                                                |                                                                           |                                |                    |            |

## รูปที่ 3 แสดงด้วอย่างการเลือก Template Trade Line

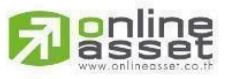

#### ONLINE ASSET COMPANY LIMITED

466 Ratchadapisek Rd., Samsen-Nok, Huay Kwang, Bangkok 10310 THAILAND Tel : +662 022 6200 Fax : +662 022 6255 www.efinancethai.com www.onlineasset.co.th

หลังจากเปิด Template Trade Line เรียบร้อยแล้ว user สามารถทำการส่งคำสั่งซื้อหรือขายได้ทันที โดยสามารถคลิกเม นูที่ชื่อว่า Trade Line แล้วกดไปบริเวณส่วนของกราฟ ระบบจะทำการเด้ง Pop-up Trade Line Order

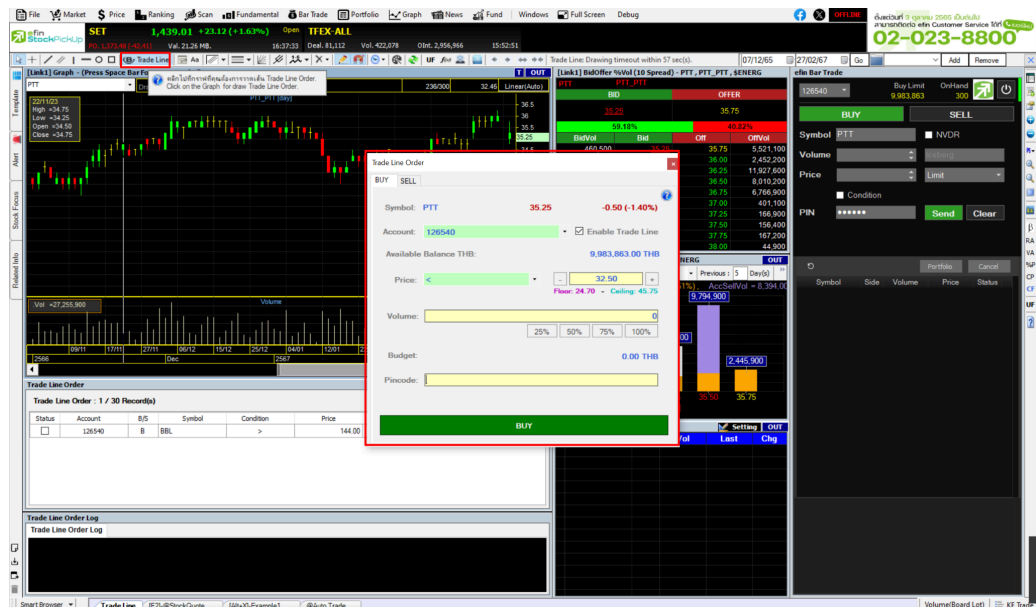

🗠 รูบที่ 4 ตรียยางการแลงต่ง template trade Line

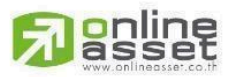

#### ONLINE ASSET COMPANY LIMITED

466 Ratchadapisek Rd., Samsen-Nok, Huay Kwang, Bangkok 10310 THAILAND Tel : +662 022 6200 Fax : +662 022 6255 www.efinancethai.com www.onlineasset.co.th